<mark>راهنمای مراحل ثبت درخواست وام در پورتال دانشجویی صندوق رفاه</mark> دانشحه یان

(ویژه دانشجویانی که پرونده و یا سابقه استفاده از تسهیلات صندوق رفاه دانشجویان را دارا هستند )

# مرحله اول:

ورود به صفحه خانگی صندوق رفاه دانشجویان به آدرس <u>www.swf.ir</u> . با استفاده از مرورگر موزیلا (Mozilla firefox)

### مرحله دوم:

انتخاب و ورود به پورتال دانشجویی از صفحه خانگی صندوق رفاه دانشجویان و یا مستقیماً از آدرس <u>http://bp.swf.ir</u> با نام کاربری و کلمه عبور که در اولین بار ورود همان کد ملی با خط تیره می باشد. به طور مثال: 6- 521552- 006

**قذکر 1:** در صورتیکه کلمه عبور خود را فراموش کرده اید از قسمت «کلمه عبور خود را فراموش کرده اید از قسمت پیام کوتاه،

#### 

مبنی بر کلمه عبور جدید خود باشید و در صورت عدم دریافت پیام به اداره رفاه دانشجویی مراجعه نمایید.

قذكر2: بعد از ورود به پورتال، حتماً كلمه عبور خود را تغيير و تاييد نماييد.

## مرحله سوم:

ورود به صفحه درخواست وام و سپس انتخاب نوع وام درخواستی، انتخاب شماره حساب، انتخاب اینجانب قوانین مربوط به پرداخت و باز پرداخت وام صندوق رفاه دانشجویان را مطالعه نموده و می پذیرم، و آنگاه ثبت درخواست وام انتخابی.

**قذگر [:** (ویژه دانشجویان روزانه)در صورت نداشتن شماره حساب، نسبت به افتتاح حساب در بانک تجارت وترجیحا دربانک تجارت شعبه دانشگاه اقدام نموده و جهت ثبت شماره حساب به کارشناسان امور دانشجویی مراجعه و پس از ثبت شماره حساب ، نسبت به ثبت وام درخواستی اقدام شود.

**قذکر2:** برای ثبت هر درخواست وام دیگر، لازم است از پورتال دانشجویی خارج و مجدداً وارد پورتال دانشجویی شوید.

# مرحله چهارم:

مراجعه به کارشناسان اداره رفاه دانشجویی جهت ارائه اسناد و مدارک مورد لزوم وام یا وام های درخواستی ثبت شده.